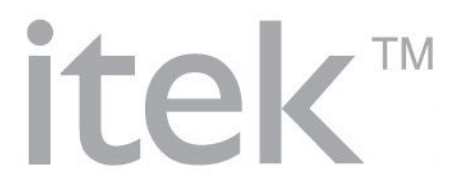

# SMART HOME HD WIFI CAM HOME MONITORING CAMERA

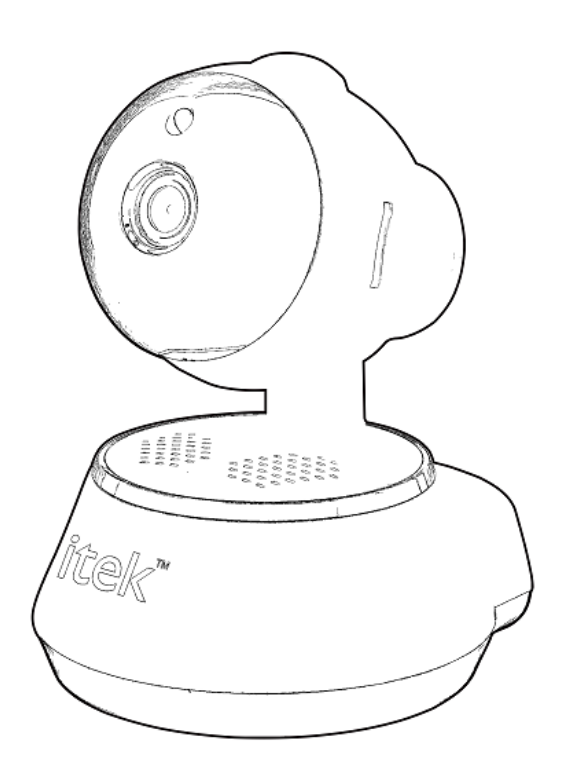

HMC001

# **INSTRUCTION MANUAL**

PLEASE READ ALL INSTRUCTIONS CAREFULLY AND RETAIN FOR FUTURE USE

## **Getting Started**

- Remove the Camera and it's accessories from the box.
- Please retain all packaging until you have checked and counted all the parts and the contents against the parts list.

### **Package Contents**

- Smart Home Monitoring Camera
- USB Power Cord
- 1 Wall Mounting Plate
- 2 Wall Plugs
- 2 Screws
- 1 Release Pin
- Instruction Manual

### **Key Features**

- SMARTCAM makes it simpler to keep an eye on home
- Easy to install and set-up
- View your home through your phone
- High-definition video streaming
- Wide-angle view
- Supports night-vision view
- Motion detection
- Two way audio for communication
- Built-in Mic & Speaker
- Supports pan/tilt move security camera from your App so that you can monitor
- Built-in Micro SD (TF) card memory card slot (supports up to 32GB card, not included)
- Free App available on iOS and Android

### SAFETY INSTRUCTIONS

- Keep the camera away from extreme heat sources or fire.
- Do not use the camera if it has been dropped or damaged in any way.
- Repairs to electrical equipment should only be performed by a qualified electrician. Improper repairs may place the user at serious risk.
- Keep the camera free from dust, lint etc.
- Do not use this camera for anything other than its intended use.
- Keep the camera out of reach of children.
- This product is not a toy.

## **Description of Parts**

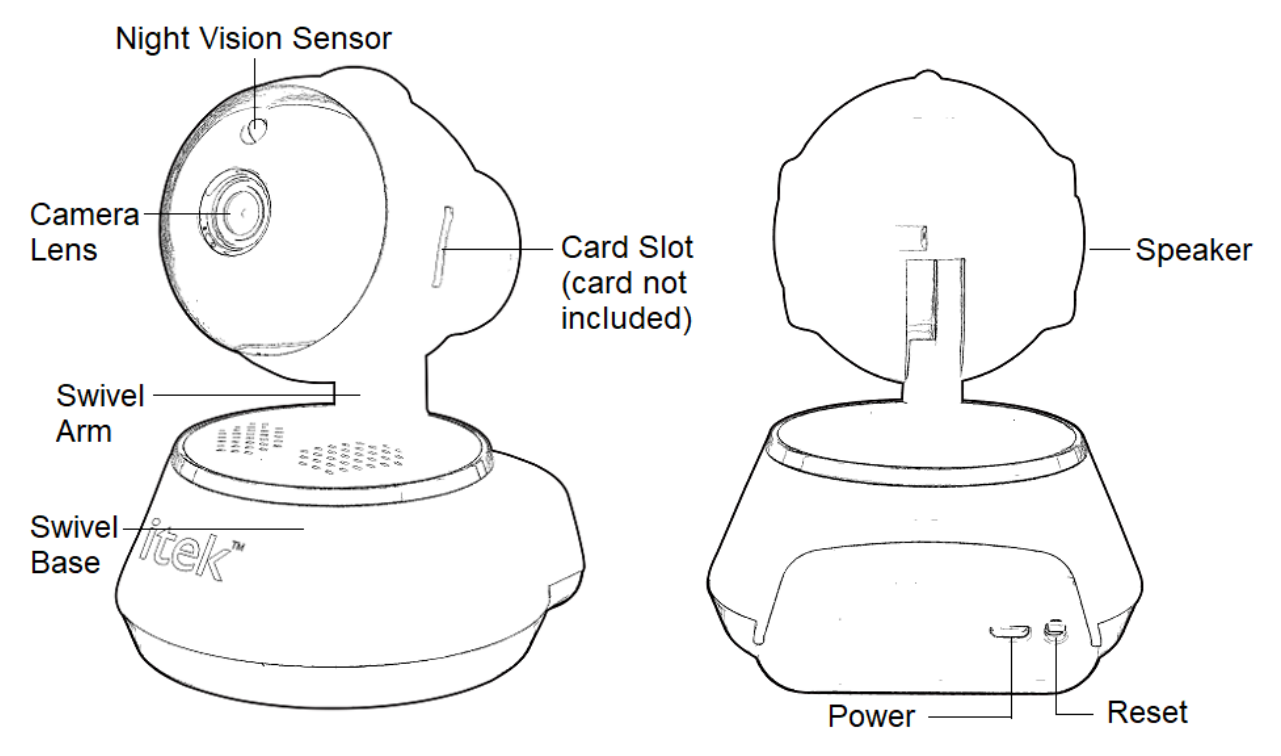

### Instructions for use Quick Start Guide

- 1. Connect the USB power cord to the USB input power port of the camera and insert the other end into a suitable USB power source.
- 2. It will take about 1 minute for the camera to start up.

### Compatibility

This SMART HOME MONITORING CAMERA is compatible with the App - "itek-cam"

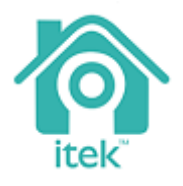

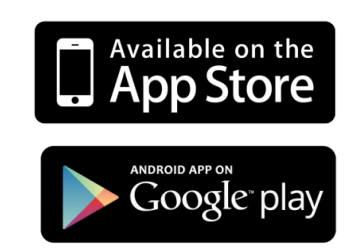

This SMART HOME MONITORING CAMERA and App is compatible with the devices using iOS 8.0 and above or Android 5.0 and above, with Wi-Fi option.

#### **Operating Instructions**

#### **First Time Installation:**

- 1. Turn on Wi-Fi of your phone, and then connect to the local/home network.
- 2. Turn on the "itek-cam" App, create your new Account and Password by using 'Sign Up'. Insert your Phone number or Mailbox, press 'Get Code' to obtain the code for registration on your phone or from email address. Insert the code and press 'Sign Up' to complete the sign up process.

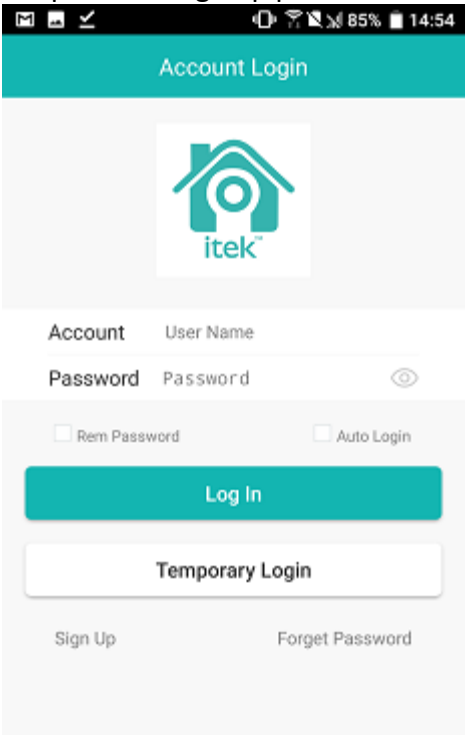

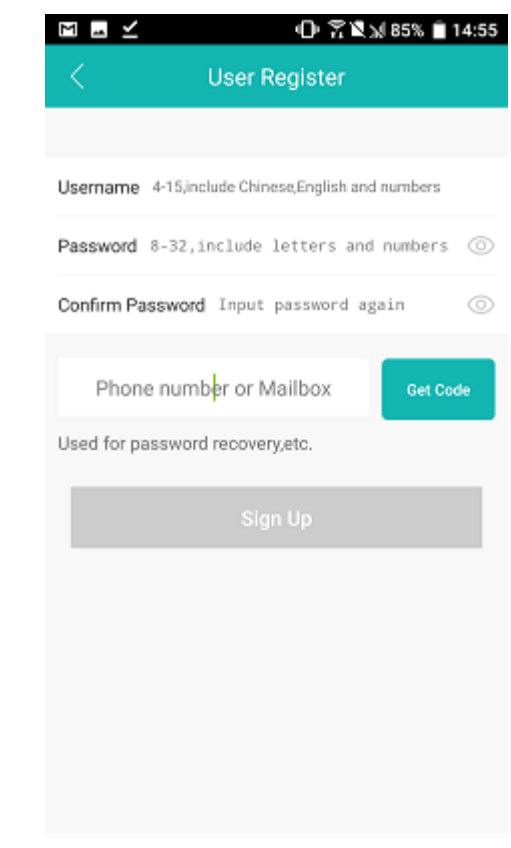

| 🖾 🖬 🗹 🛛 🖓 🕅 85% 🗎 14:55                           |  |  |
|---------------------------------------------------|--|--|
| < User Register                                   |  |  |
|                                                   |  |  |
| Username 4-15,include Chinese,English and numbers |  |  |
| Password 8-32,include letters and numbers ③       |  |  |
| Confirm Password Input password again             |  |  |
|                                                   |  |  |
| Phone number or Mailbox Get Code                  |  |  |
| Used for password recovery,etc.                   |  |  |
|                                                   |  |  |
| Sign Up                                           |  |  |
|                                                   |  |  |
|                                                   |  |  |
|                                                   |  |  |
|                                                   |  |  |
|                                                   |  |  |
|                                                   |  |  |

3. Key-in your Account and Password to Log In, select 'Add My Camera(recommended)'. □ □ ∠ □ ℑ ♥ № 85% ■ 14:54 □ □ Ξ ∠ □ ℑ ♥ № 84% ■ 15:00

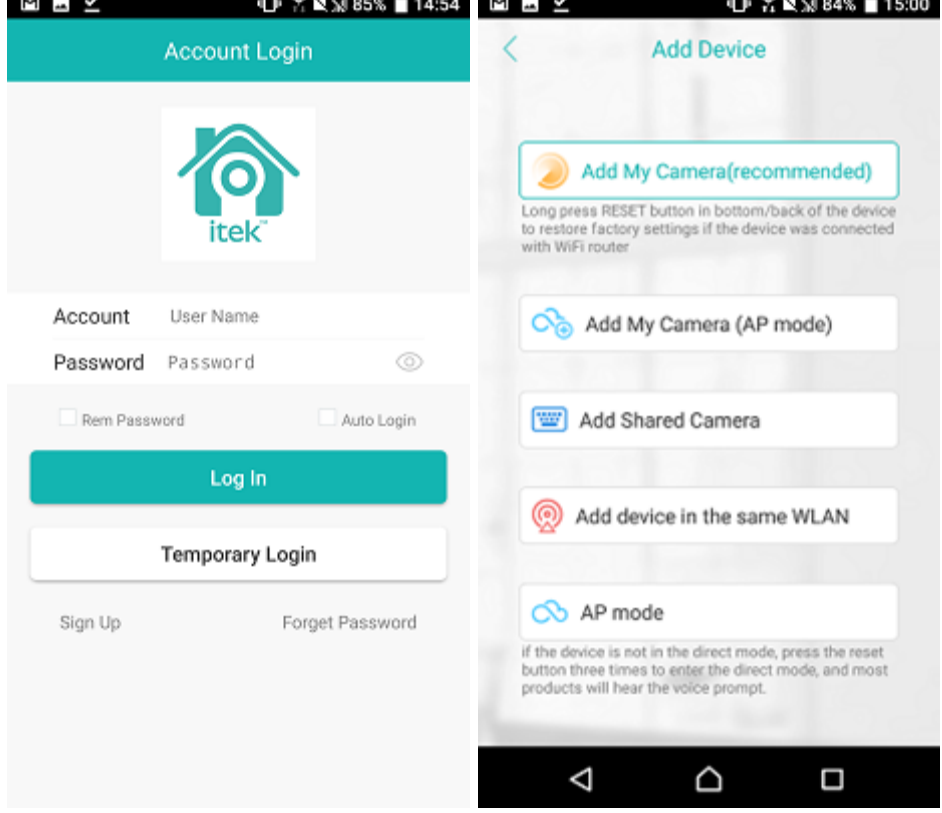

- 4. Power on the unit: press 'RESET' button that is on the back of SMART HOME MONITORING CAMERA with the release pin (included) until you hear beep sound, and voice message "restore factory settings, please don't power off".
- 5. Wait for about 40 seconds until you hear voice message "System starting up, waiting to be configured". Hold your phone near the SMART HOME MONITORING CAMERA, and click 'Next step'. Select the same Wi-Fi local/home network, and key-in your Wi-Fi password for searching the camera to connect.

| 🕕 🏹 🕅 😹 84% 💼 16:35                                                                                                    | 🖬 🕕 🖀 🖄 84% 📋 16:38                                                                                          |
|----------------------------------------------------------------------------------------------------|----------------------------------------------------------------------------------------------------|
| < Add my camera                                                                                                    | < Device Searching                                                                                           |
| whether hear the device prompt<br>"wait for connection" or "start quick<br>configuration"?<br>If confirmed, click go to "next step"; | Input WiFi Password                                                                                          |
|                                                                                                    | RCTIVEASIA-2GHz                                                                                              |
|                                                                                                    | 合 Password 💿                                                                                                 |
|                                                                                                    | *Choose stronger WiFi signal, input the correct<br>password, accelerate the camera connect with<br>Internet. |
|                                                                                                    | Confirm                                                                                                    |
|                                                                                                    |                                                                                                    |
| If the above phenomenon is not observed, please click                                                                                |                                                                                                    |
| Next step                                                                                                    | Connecting WiFi Failed?                                                                                      |

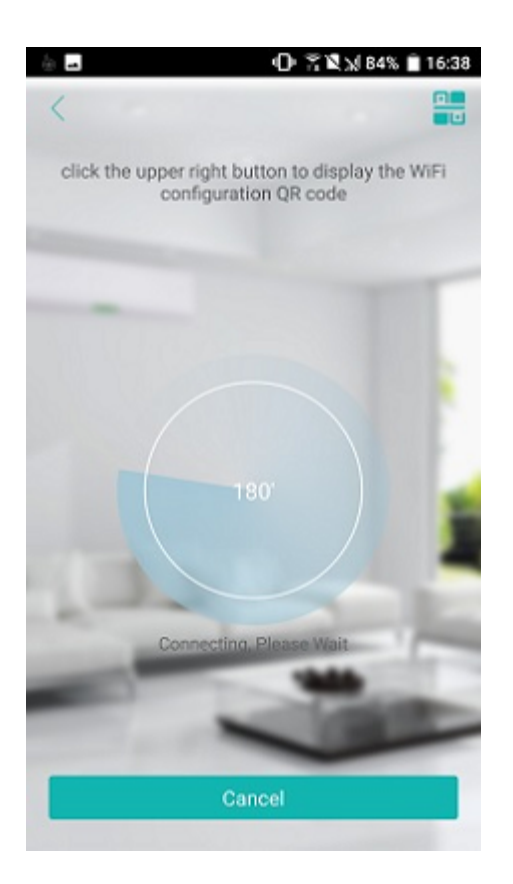

6. After successful connection, create, confirm your New Password and rename for the connected camera.

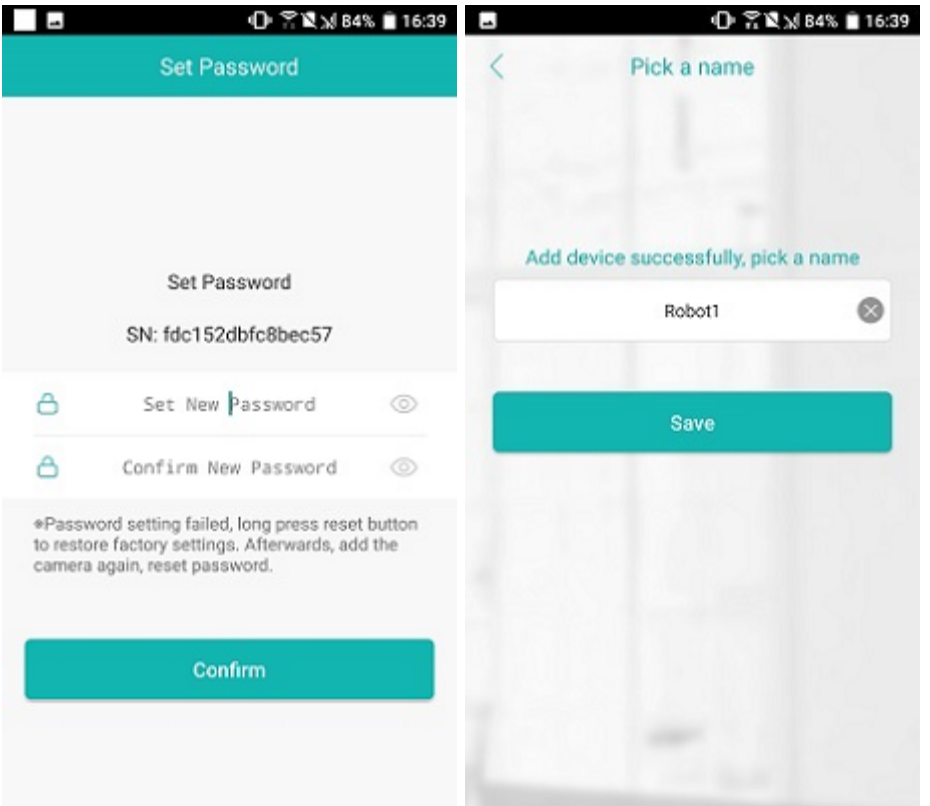

7. Press the camera 'Online' to start viewing.

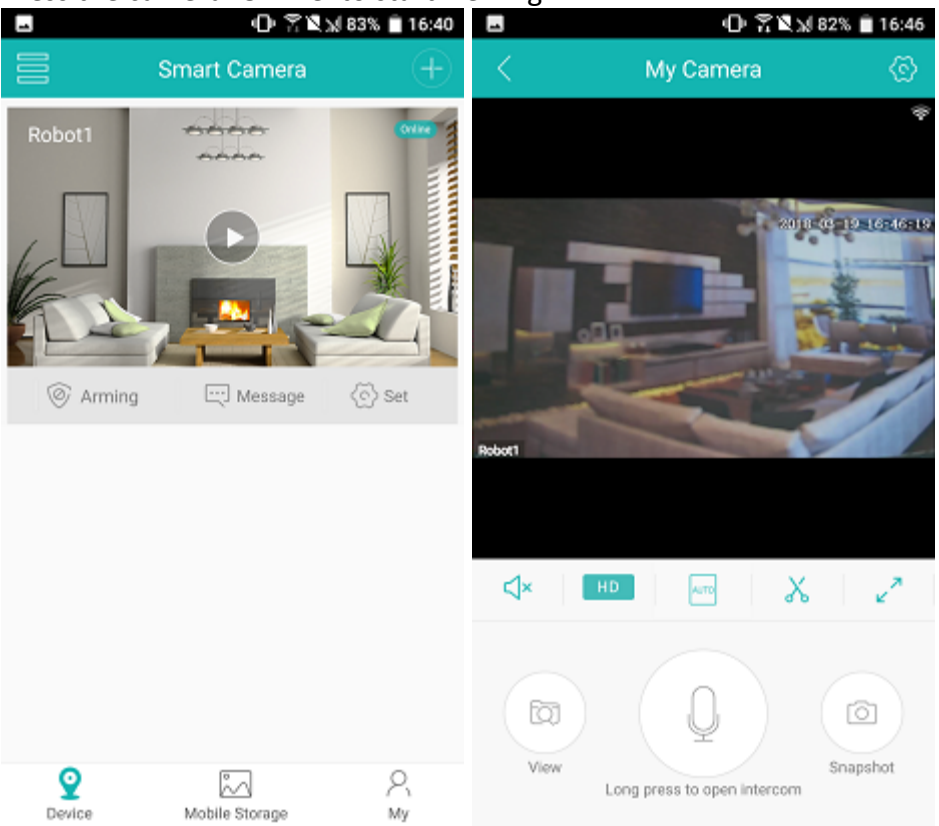

8. You can use your finger tip to touch the phone screen, and slide left/right to move the camera head turning right/left, or slide up/down to move the camera head rotating down/up respectively for seeing other position. You can press (Full screen) to show full screen viewing. Also, press the other function icon of the screen, including

(Listen), HD (HD resolution), HD (Screen display),  $\overset{}{\sim}$  (Video),  $\overset{}{\sim}$  (Small screen),  $\overset{[]}{\square}$  (Speak), D (Snapshot) for desire purpose:

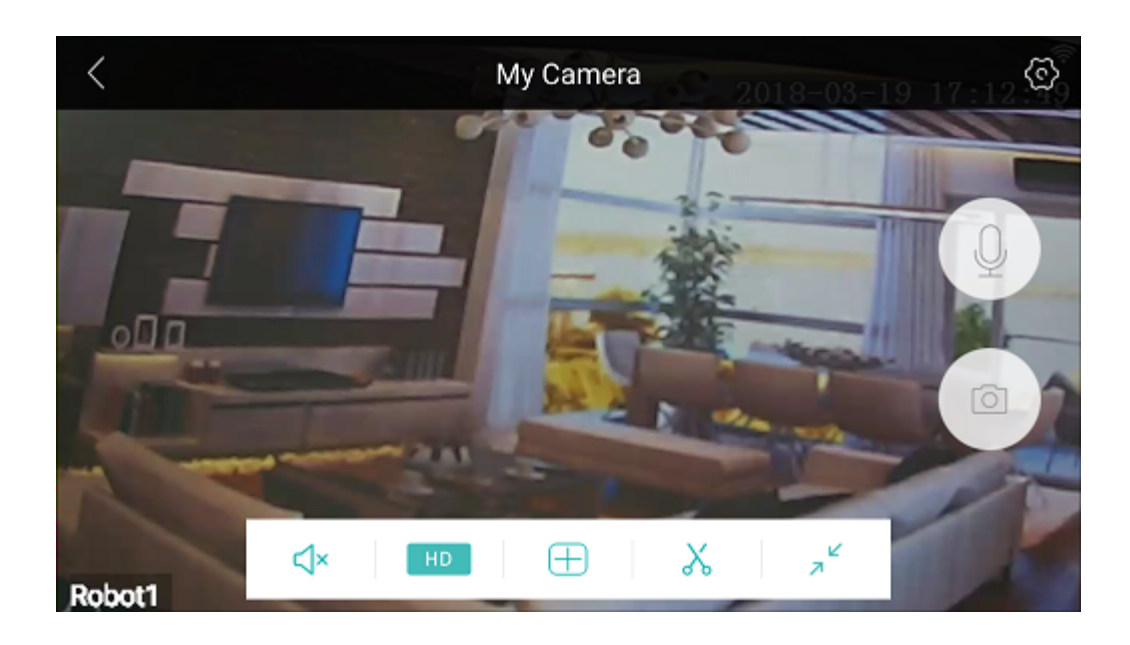

- (Listen): Tap on the "Listen" option on your screen in order to listen to the sound around the camera.
- (HD resolution): Tap on the "HD resolution" option on your screen in order to change to (Standard resolution), or vice versa.
- (Display option): Tap on the "Display option" on your screen in order to use other display option.
- Kideo): Tap on the "Video" option on your screen in order to record a video of current visual. Files would store on your mobile device under 'Mobile Storage'.
- Small screen): Tap on the "Small screen" option on your screen in order to use small screen viewing.
- (Speak): Long press on the "Speak" option on your screen, in order to speak through your phone, while you can be heard through the camera speaker.
- (Snapshot): Tap on the "Snapshot" option on your screen in order to take a snapshot of current visual. Files would store on your mobile device under 'Mobile Storage'.

9. On 🙆 (Setting) page, you can check/edit some functional settings.

| ÷                | 🛈 😤 🗙 刘 74% 🗎 17:14 |
|------------------|---------------------|
|                  | Settings            |
| Basic Setting    | >                   |
| Password Manag   | gement >            |
| Motion Alarm     | >                   |
| Storage Manage   | ment >              |
| record settings  | >                   |
| Network settings | >                   |
| General          | >                   |
|                  |                     |

#### **REMARK:**

- a. When you open the "itek-cam" App next time, you need to login again. You may use your finger tip to touch the phone screen, and slide down for refreshing the connected SMART HOME MONITORING CAMERA, and press the camera 'Online' to start viewing.
- b. While you want to install/use a TF card for storing video files, you can unplug the power supply to the SMART HOME MONITORING CAMERA, insert the TF card into the TF card slot of the SMART HOME MONITORING CAMERA and then re-connect the power supply for using again.

#### Add New Camera on your existing App

Open the "itek-cam" App & Tap on + "icon

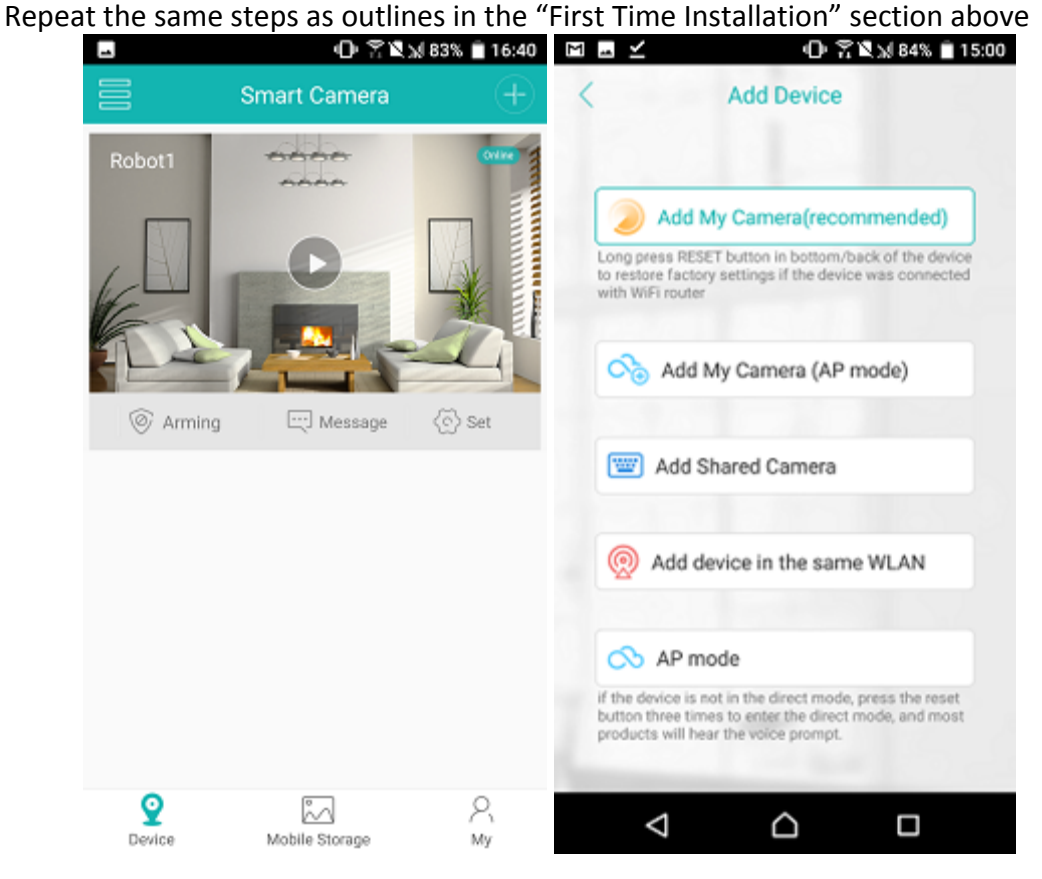

#### Specifications -

Size: 85.7mm (L) x 101.6mm (H) x 87.3mm (D) (camera head at lowest position) Weight: 170g (without the USB Cable) Power source: USB 5V

#### **Care and maintenance**

Read the following recommendations before using the product.

- Don't use abrasive cleaning solvents to clean the camera.
- Don't expose the camera to extremely high or low temperature as this will shorten the life of electronic devices, destroy the battery or distort certain plastic parts.
- Don't dispose of the camera in fire as it will result in an explosion.
- Don't expose the camera to contact with sharp objects as this will cause scratches and damage.
- Don't let the camera fall on the floor. The internal circuit might get damaged.
- Don't attempt to disassemble the camera as it may get damaged if you are not professional.

#### **Limited Warranty:**

This manufacturer's product warranty extends to the original consumer purchaser of the product. Neither the retailer nor any other company involved in the sale or promotion of this product is a cowarrantor of this manufacturer warranty.

**WARRANTY DURATION:** All the materials and workmanship are warranted to the original consumer purchaser for a period of one (1) year from the original purchase date.

**WARRANTY COVERAGE:** This product is warranted against defective materials or workmanship. This warranty is void if the product has been damaged by accident, in shipment, unreasonable use, misuse, neglect, improper service, commercial use, repairs by unauthorized personnel or other causes not arising out of the defects in material or workmanship. This warranty is effective only if the product is purchased and operated in INDIA, and does not extend to any units which have been used in violation of written instructions furnished by manufacturer or to units which have been altered or modified or, to damaged products or parts thereof which have had the serial number removed, altered, defaced or rendered illegible.

**WARRANTY DISCLAMERS:** This warranty is in lieu of all warranties expressed or implied and no representative or person is authorized to assume for manufacturer any other liability in connection with sale of our products.

**WARRANTY PERFORMANCE:** During the above one (1) year warranty period, a product with defect will be either repaired or replaced with a reconditioned comparable model (at manufacturer's option). The repaired or replacement product will be in warranty for the balance of the warranty period or thirty (30) days which ever is longer.

**WARRANTY LIMIT:** The maximum liability of the company shall not exceed the actual purchase price paid by the purchaser.

**SERVICE AND REPAIR:** If the service is required for the product, the purchaser should contact Acetron Enterprise Pvt Ltd Customer Service at <a href="mailto:support@acetron.in">support@acetron.in</a> or by calling 1800 22 2468.

Disputes if any shall be subject to Mumbai Jurisdiction only.